# PMC-5151 快速使用手册

[Version 2.1.0]

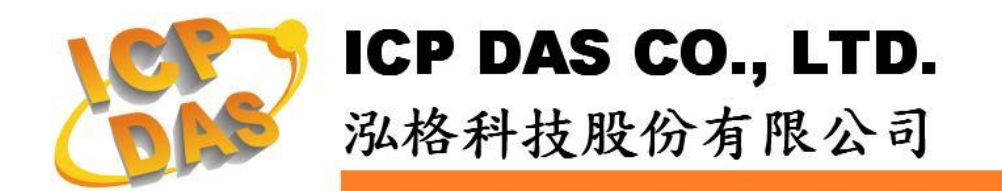

| 目录                |    |
|-------------------|----|
| ■ 文件说明            | 1  |
| ■ 前置作业            | 2  |
| 网络联机设置            | 2  |
| ■ 基本操作            |    |
| 设置及扫描电测模块         |    |
| 启动数据记录器           | 6  |
| ■ 高级操作            | 7  |
| 新增 Modbus I/O 模块  |    |
| 排程设置              |    |
| 电子邮件设置            |    |
| <b>SMS</b> 短信设置   |    |
| IF-THEN-ELSE 规则设置 | 16 |

# 文件说明

本份文件将引导使用者快速完成 PMC-5151 相关设置。文件由浅至深可分为三个 部分:

- 前置作业: PMC-5151 网络设置。
   →操作 PMC-5151 的必经之路。
- 基本设置:电测模块扫描连接与启动数据记录功能。
   →透过此步骤即可快速建置电力监控系统。
- 高级设置:透过范例情境来介绍 PMC-5151 的 I/O 模块监控、电子邮件与短 信发送、排程时序控制等高级功能的逻辑规则设置。
   →PMC-5151 强大的高级功能设置教学。

透过此文件的教学,不论是基本的电测模块连接设置,或是高级的功能规划,皆 可轻易达成。

请注意:

- PMC-5151 提供 COM2(RS-485)及 COM3(RS-485)接口以连接 Modbus RTU 电测模块; PMC-5151 亦提供 LAN 接口以连接 Modbus TCP 电测模块。
- 一个 PMC-5151 最多可连接 24 颗泓格科技的 Modbus 电测模块(包括 Modbus RTU 电测模块及 Modbus TCP 电测模块)。
- 单一 I/O 接口(COM2、COM3 或 LAN)最多可连接 16 个泓格科技的 Modbus 电测模块。

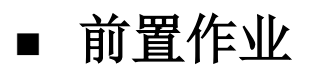

网络联机设置

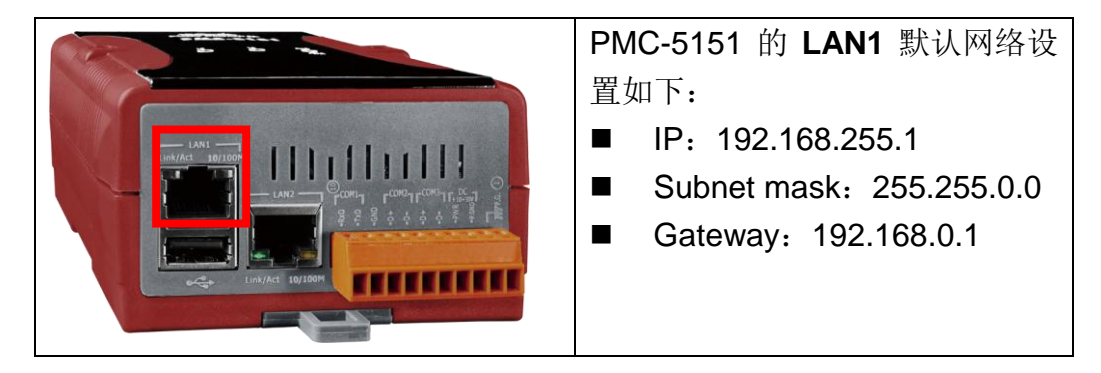

设置步骤:

- (1) 将 PC 或 Notebook 网络设置更改为与 PMC-5151 相同网络区段。如:
  - IP: 192.168.255.10
  - Subnet mask: 255.255.0.0
  - Gateway: 192.168.0.1
- (2) 将 PMC-5151 的 LAN1 与 PC 透过网络线直接连接(不需跳线)。
- (3) 开启浏览器并于网址列输入 <u>http://192.168.255.1</u>。
- (4) 输入管理者默认密码 Admin 进行登入。
- (5) 登入成功后请至【系统参数设置】→【网络设置】,根据用户实际网络环 境更改 LAN1 网络设置。

| 主頁面系統參數設定電影 | 長/模組設定 記錄器設定                            | 進階功能設定 邏輯規則設定 (                                                                                                    |
|-------------|-----------------------------------------|----------------------------------------------------------------------------------------------------|
| 系統參數設定 網路設定 |                                         |                                                                                                    |
| 時間設定        | 網路設定(LAN1)                              |                                                                                                    |
| 網路設定        | IP                                      | 192 . 168 . 100 . 61                                                                                                    |
| 安全設定        | 遮罩                                      | 255 . 255 . 255 . 0                                                                                                    |
| VO介面設定      |                                         | 400 400 254                                                                                                    |
| 其它設定        | 甲2旦                                     | 192 . 108 . 100 . 254                                                                                                   |
|             | DNS伺服器IP                                | 8 . 8 . 8 . 8                                                                                                    |
|             |                                         |                                                                                                    |
|             |                                         | 儲存                                                                                                    |
|             | 網路設定(LAN2)                              | 儲存」                                                                                                    |
|             | 網路設定(LAN2)<br>IP                        | 儲存<br>192]. 168]. 100]. 29                                                                                              |
|             | 網路設定(LAN2)<br>IP<br>遽罩                  | 儲存<br>192 - 168 - 100 - 29<br>255 - 255 - 255 - 0                                                                       |
|             | 網路設定(LAN2)<br>IP<br>遽軍<br>関道            | 儲存<br>192 · 168 · 100 · 29<br>255 · 255 · 255 · 0<br>192 · 168 · 100 · 254                                              |
|             | 網路設定(LAN2)<br>IP<br>返還<br>開道<br>DNS何服器P | (蘇存)<br>192.168.100.29<br>255.255.255.0<br>192.168.100.254<br>192.168.100.254                                           |
|             | 網路設定(LAN2)<br>IP<br>處罩<br>開道<br>DNS伺服器P | 翻子         192.168.100.29         255.255.255.0         192.168.100.254         192.168.100.254         192.668.100.254 |

(6) 按下"储存"按钮后,由于 PMC-5151 与 PC 的网域已不相同,故网页无法 连上属于正常现象,请将 PMC-5151 与 PC 分别连接至实际网络环境,并 将 PC 改回原网络设置后再联机至 PMC-5151。

## ■ 基本操作

|  |  | 设置及扫描电测模块 |
|--|--|-----------|
|--|--|-----------|

(1) 请先完成电测模块的 RS-485 线路串接,再以管理者权限登入 PMC-5151 网页,选择【系统参数设置】→【I/O 接口设置】确认电测模块所连接 COM Port 参数(Baudrate/Parity/Stop bits)设置无误,修改完毕请点选【储存】。

| 主頁面系統參數設定      | 電表/模組設定 記錄器設定 | 進階功能設定 邏輯規則設定 •  |      |          |
|----------------|---------------|------------------|------|----------|
| 系統參數設定 1/0介面設定 |               |                  |      |          |
| 時間設定           | I/O介面設定頁面     | COM1             | COM2 | COM3 LAN |
| 網路設定           | 功能            | 連接Modbus RTU設備 ✔ |      |          |
| 安全設定           | Baudrate      | 19200 🖌 bps      |      |          |
| 其它設定           | Parity        | Odd ○Even        |      |          |
|                | Stop bits     | ⊙1 ○2            |      |          |
|                | 間時期間          | 100 毫秒           |      |          |
|                |               | 儲存               |      |          |

- (2) 选择【电测模块及 I/O 模块设置】→【电测模块设置】,并根据下述步骤 扫描或新增电测模块。
- (3) 扫描 Modbus RTU 电测模块:
  - 3.1 于电测模块所连接的 COM Port 接口进行电测模块扫描(以电测模块连接至 COM2 为例)

| 電表/模組設定 電表設定 電表設定 | 電表清單 (Moo      | dbus RTU) |                         | COM2   | СОМЗ | LAN |
|-------------------|----------------|-----------|-------------------------|--------|------|-----|
| www.Board設定       | ( 編號           | 位址        | *電3                     | Ē      | 名稱   | ì   |
| VO模組設定            | ◆ 1 ▼<br>無設定電券 | 1 💌       | 搜尋                      | ?      |      |     |
|                   |                |           | 儲存                      |        |      |     |
| ♀ 掃               | 描位址範圍<br>描 1 到 | :<br>16 位 | 5地。依昭                   | 您設定的掃  | 描位址  |     |
| 數                 | 目,這個過程所        | 「花費的時間    | 1911日 - 120000<br>間將需數秒 | >至數十秒不 | 《等。  |     |

3.2 系统完成扫描后即会显示目前 COM Port 接口所连接的电测模块,点选【储存】完成电测模块清单设置

| 電表清           | 青單 (Mo | dbus RTU) |             | COM2 | COM3  | LAN |
|---------------|--------|-----------|-------------|------|-------|-----|
| Q             | 編號     | 位址        | *電表         |      | 名稱    | }   |
| $( \bullet )$ | 3 💌    | 3 🗸       | 搜尋          | ?    |       | )   |
| ۲             | 1      | 1         | PM-3114     |      | PM-31 | 14  |
| 0             | 2      | 2         | PM-2133     |      | PM-21 | 33  |
| 4             | 設定     | 編號上移      | 號下移  複製  移除 |      |       |     |
|               |        |           | 儲存          |      |       |     |

注意:当扫描不到电测模块时,请再次确认 RS-485 线路串接正确,并至 步骤(1):【系统参数设置】→【I/O 接口设置】确认电测模块所连接 COM Port 设置参数无误,修改完毕请点选【储存】,并重复<u>步骤 3.1</u>重新扫描:

(4) 新增 Modbus TCP 电测模块:

用户若有透过网络连接电测模块,请点选【LAN】并设置 Modbus TCP 电测模块相关参数(IP、端口、NetID、名称)后,设置完成点选"+"新增 Modbus TCP 电测模块,新增完毕后点选【储存】。

| 主見  | 頁面 系統參數設定 電       | 表/模組設定 記錄器           | 设定 進階功能設定       | 邏輯規則設定 ◀     |          |             |      |  |
|-----|-------------------|----------------------|-----------------|--------------|----------|-------------|------|--|
| 電表  | /模組設定 電表設定        |                      |                 |              |          |             |      |  |
| 電利  | 表設定               | 電表清單 (Moo            | dbus TCP)       |              | COM2     | COM3        | LAN  |  |
| XV  | /-Board設定         | 編號                   | *IP             | 連接埠 NetID    | *電表      | 名稱          | }    |  |
| I/O | 模組設定              |                      | 192 168 100 100 | 502 1 PM-311 | 2-MTCP ? | Ethernet 電表 | Ì    |  |
|     |                   | (無設定電表               | ,請按此按鈕新增。       |              |          |             |      |  |
|     |                   |                      |                 | 儲存           |          |             |      |  |
|     | 電表清單 (Mod         | bus <sup>-</sup> CP) |                 | COM2         | COM      | 3 LAN       | 1    |  |
|     | 編號                | *IP                  | 連接埠 NetID       | *電表          |          | 名稱          |      |  |
|     |                   |                      | 502 1           | [            | ?        |             |      |  |
|     | ①     1           | 192.168.100.100      | 502 1           | PM-3112-MTCP | Eth      | ernet 電表    |      |  |
|     | 設定)               | <b>嗣號上移</b> [編號下移    | 多複製移除           |              |          |             |      |  |
|     |                   |                      | 儲存              |              |          |             |      |  |
| 将   | 将设置下载至 PMC-5151   |                      |                 |              |          |             |      |  |
| 10  | 💬 Power Monitor & | Management Syste     | em              |              | PMC-5151 | E 🛃 📩       | я́с- |  |

Power Monitor & Management System

(5)

(6) 下载完成后即完成电测模块连接设置,待系统初始化后,首页即会显示所 连接电测模块的相关电力信息

#### 電力資訊總覽

| 電力資訊類             | 別           |             |             |
|-------------------|-------------|-------------|-------------|
|                   | 資訊類別1       |             | N.          |
|                   |             |             |             |
| 本日                | 累計用電量       | <b>*</b>    | 本月          |
|                   |             |             |             |
| 電表                |             |             |             |
| PM-311            | 4           | 連線制         | (態 🔵        |
| 迴路名稱              | 本日累計<br>用電量 | 本月累計<br>用電量 | 本年累計<br>用電量 |
| 迴路 <b>1</b>       | 1.858       | 17.906      | 17.906      |
| 迴路 <mark>2</mark> | 0.000       | 0.000       | 0.000       |
| 迴路 <b>3</b>       | 0.000       | 0.000       | 0.000       |
| 迴路 <b>4</b>       | 0.000       | 0.000       | 0.000       |
|                   | 詳細資         | 訊 🔍         |             |
| Ethorn            |             | 演员出         |             |
| a Eulern          | et电衣        |             |             |
| 迴路名稱              | 本日累計<br>用電量 | 本月累計<br>用電量 | 本年累計<br>用電量 |
| 迴路 <b>1</b>       | 0.000       | 0.000       | 0.000       |
| 迴路 <mark>2</mark> | 0.000       | 0.000       | 0.000       |
|                   | 詳細資         | 訊 Q         |             |

### ◆ 启动数据记录器

设置步骤:

(1) 以管理者权限登入 PMC-5151 网页,并选择【记录器设置】→【数据记录器设置】→【启用】,设置完成后点选【储存】

| 主頁面 系統參數設定 電表 | / 模組設定 記錄器設定 進 | 皆功能設定 選輯規則設定 ◀   |
|---------------|----------------|------------------|
| 記錄器設定 資料記錄器設定 |                |                  |
| 資料記錄器設定       | 電力資料記錄器設定      |                  |
| 事件記錄器設定       | 功能狀態           | ☑啓用              |
| FTP上傳設定       | 記錄模式           | 平均值 🔽            |
|               | 標頭             | □附加              |
|               | 自訂資料記錄器設定      |                  |
|               | 功能狀態           | □啓用              |
|               | 記錄檔參數設定        |                  |
|               | 記錄間距           | 1分鐘 💌            |
|               | 檔案名稱格式         | YYYY-MM-DD.csv 💌 |
|               | 結尾字元格式         | CRLF(Windows) V  |
|               | 記錄檔保留時間        | 3 🗸 個月           |
|               |                | 儲存               |

(2) 若用户需将电力数据回传至中控端 FTP 服务器,请于【FTP 上传设置】 页面中启用功能并完成相关设置,设置完成后点选【储存】

| 主頁面 系統參數設定    | 電表 / 模組設定 記錄器設定 進階功能設定 遥續規則設定 《                                                                      |
|---------------|----------------------------------------------------------------------------------------------------|
| 記錄器設定 FTP上傳設定 |                                                                                                    |
| 資料記錄器設定       | FTP上傳設定頁面                                                                                            |
| 事件記錄器設定       | 功能狀態                                                                                                 |
| FTP上傳設定       | 達端FTP伺服器     *網址     ftp:// 192.168.0.1       連接堤     21       *暖號     test       密碼     ••••        |
|               | <ul> <li>資料記錄檔上傳功能</li> <li>☑ 上傳電力資料記錄檔</li> <li>□ 上傳自訂資料記錄檔</li> <li>須率</li> <li> 毎 1 小時</li> </ul> |
|               | 事件記錄檔上傳功能 □上傳事件記錄檔                                                                                   |
|               | 儲存                                                                                                   |

(3) 将设置下载至 PMC-5151,即会启动数据记录功能,系统便开始将电力数 据储存于 MicroSD 卡中。

Power Monitor & Management System

# ■ 高级操作

PMC-5151 除可进行电力数据收集、统计、记录及显示外,更提供 I/O 模块控制、电子邮件/SMS 短信发送、排程时序控制等功能,并且透过 IF-THEN-ELSE 工作逻辑的编辑,提供用户更完整的电力需量管理及监控功能。以下将透过 一个应用范例进行功能操作说明:

规划一电力监控系统,于工作日时段(周一至周五/早上八点至下午五点)监控 用电度数是否异常,如有异常即发送电子邮件及发送短信通知管理者并设置 Modbus I/O 模块的 DO 信道为 ON 以点亮警示灯。

在设置顺序上,用户**必须先完成 I/O 模块新增与排程、电子邮件、短信设置等** 条件或动作设置后,再将这些设置用于 IF-THEN-ELSE 逻辑编排中,组合成 一个完整的监控规则,如下表所示:

| IF     | THEN   | ELSE  |
|--------|--------|-------|
| 排程:工作日 | 发送电子邮件 |       |
| 用电度数异常 | 发送短信   |       |
|        | 点亮警示灯  | 熄灭警示灯 |

注意: 高级操作功能默认为隐藏状态,可点选展开按钮进行显示,如下所示:

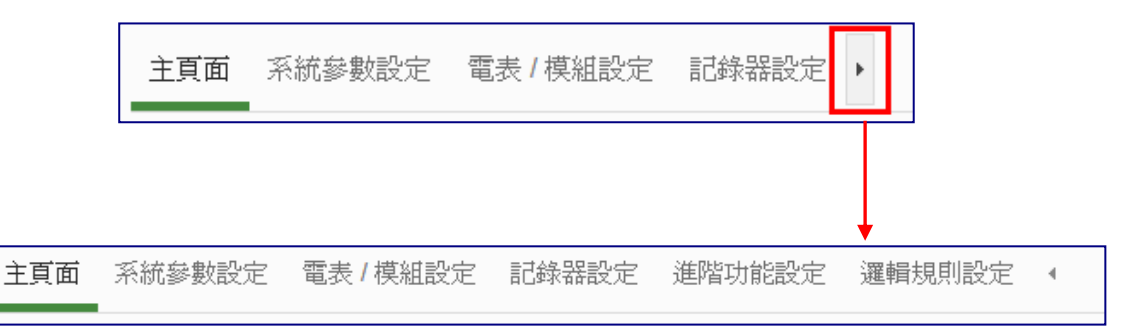

### ◆ 新增 Modbus I/O 模块

说明:应用范例中"Modbus I/O 模块"的设置。

设置步骤:

(1) 请先完成 M-7000 模块的 RS-485 线路串接,再以管理者权限登入 PMC-5151 网页,选择【系统参数设置】→【I/O 接口设置】确认所连接 COM Port 参数(Baudrate/Parity/Stop bits)设置无误,修改完毕请点选【储 存】

| 主頁面系統參數設定      | 電表 / 模組設定 | 記錄器設定     | 進階功能設定 邏輯規則設定    | 4       |          |
|----------------|-----------|-----------|------------------|---------|----------|
| 系統參數設定 I/O介面設定 |           |           |                  |         |          |
| 時間設定           | I/O介面     | 設定頁面      | CON              | M1 COM2 | COM3 LAN |
| 網路設定           |           | 功能        | 連接Modbus RTU設備 🗸 |         |          |
| 安全設定           |           | Baudrate  | 9600 🗸 bps       |         |          |
| VO介面設定         |           | Parity    | None ○Odd ○Even  |         |          |
| 其七設定           |           | Stop bits | <b>⊙</b> 1 ○2    |         |          |
|                | 指         | 命間隔時間     | 200              |         |          |
|                |           |           |                  |         |          |
|                |           |           | 儲存               |         |          |

- (2) 选择【电测模块及 I/O 模块设置】→【I/O 模块设置】,并根据下述步骤扫描或新增模块。
- (3) 扫描泓格科技 M-7000 模块
  - 3.1于 M-7000 模块所连接的 COM Port 接口进行模块扫描(以 M-7000 模 块连接至 COM3 为例)

| 主頁面系統參數設定電影                                                                                      | 長/模組設定 記錄器設定                                             | E 進階功能設定                                 | 邏輯規則設定 🕢                     |                         |              |       |
|--------------------------------------------------------------------------------------------------|----------------------------------------------------------|------------------------------------------|------------------------------|-------------------------|--------------|-------|
| 電表 / 模組設定 //O模組設定                                                                                |                                                          |                                          |                              | 6                       |              |       |
| 電表設定                                                                                             | Modbus RTU 模約                                            | 組清單                                      |                              | COM2                    | COM3         | LAN   |
| XW-Board 設定                                                                                      | 🔍 編號 👔                                                   | 位业 *                                     | 名稱 / 型號                      | *輪詢逾時 <b>(</b> 毫秒)      | *逾時重試明       | 邿間(秒) |
| I/O模組設定                                                                                          | ● 1 ● 1                                                  | 1 	 捜尋                                   | ?                            | 300                     | 5            | )     |
|                                                                                                  |                                                          |                                          | 儲存                           |                         |              |       |
| 「<br>「<br>「<br>「<br>」<br>「<br>」<br>「<br>」<br>「<br>」<br>「<br>」<br>「<br>」<br>「<br>」<br>「<br>」<br>「 | 苗位址範圍:<br>4 1 到<br>4 這個過程所<br>河埠 COM3<br>udrate 115200bp | 16 位:<br>花費的時間<br>Parity<br>os Stop bits | 业。依照您言<br>將需數秒至<br>None<br>1 | 设定的掃描(<br>數十秒不等<br>掃描 取 | 立址<br>。<br>消 |       |

3.2系统完成扫描后即会显示目前所连接的 M-7000 模块,点选【储存】 完成 M-7000 I/O 模块列表设置

| Modbus RTU 模組清單     |     |     |          | COM2      | COM3  | LAN   |
|---------------------|-----|-----|----------|-----------|-------|-------|
| Q                   | 編號  | 位址  | *名稱 / 型號 | *輪詢逾時(毫秒) | *逾時重試 | 時間(秒) |
| Ð                   | 3 🗸 | 3 🗸 | 搜尋 ?     | 300       | 5     |       |
| •                   | 1   | 1   | M-7065   | 300       | 5     |       |
| 0 🖥                 | 2   | 2   | M-7016   | 300       | 5     |       |
| 設定」編號上移」編號下移」複製」移除」 |     |     |          |           |       |       |
| 儲存                  |     |     |          |           |       |       |

注意: 当扫描不到 I/O 模块时,请再次确认 RS-485 线路串接正确,并至 步骤(1):【系统参数设置】→【I/O 接口设置】确认所连接 COM Port 设 置参数无误,修改完毕请点选【储存】,并重复<u>步骤 3.1</u>重新扫描:

- (4) 若需新增其它 Modbus RTU/TCP I/O 模块,请参考 PMC-5151 使用者手 册第七章的说明。
- (5) 将设置下载至 PMC-5151(亦可于完成其它设置后再一并下载即可)。

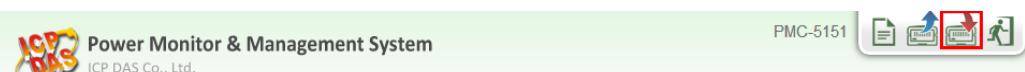

### ◆ 排程设置

说明:应用范例中"工作日时段(周一至周五/早上八点至下午五点)"设置。

#### 工作日时段排程设置步骤:

(1) 以管理者权限登入 PMC-5151 网页,并选择【高级功能设置】→【排程设置】→【新增排程】

| 主頁面 系統參數設定 電 | 表/模組設定 記錄器設定 | 進階功能設定<br>運輯規則設定 | 4     |   |
|--------------|--------------|------------------|-------|---|
| 進階功能設定 排程設定  |              |                  |       |   |
| 電子郵件設定       | 排程設定頁面       |                  |       |   |
| SMS簡訊設定      | 名稱           |                  | 模式    |   |
| 排程設定         | (            | + 新增排            | <br>程 |   |
| 內部暫存器設定      |              |                  |       | / |
| Flash HM設定   |              | 儲存               |       |   |

#### (2) 根据下列图示及说明完成设置,设置完成后点选【确定】

| 排程 排程 1 設定                |                                              |
|---------------------------|----------------------------------------------|
| *名稱                       | 工作日時段                                        |
| 備註                        | 工作日時段設定                                      |
| 排程內容設定                    |                                              |
| 模式                        | ○萬年曆型 ④週期型                                   |
| *星期                       |                                              |
| 例外日期                      | 新增                                           |
| *時間範圍                     | 08 ▼: 00 ▼: 00 ▼ ~ 17 ▼: 00 ▼: 00 ▼ 移除<br>新增 |
|                           | [確定]                                         |
| (3) 储存排程设                 | <b>署</b><br><u>目</u>                         |
| 排程設定頁面                    |                                              |
| 名稱                        | 模式                                           |
|                           | + 新增排程                                       |
| <ul> <li>工作日時段</li> </ul> | 週期型                                          |
| 設定複製                      | 移除                                           |
|                           | 儲存                                           |

(4) 将设置下载至 PMC-5151(亦可于完成其它设置后再一并下载即可)。

### ◆ 电子邮件设置

说明:应用范例中的"发送电子邮件"的设置。

电子邮件设置步骤:

(1) 以管理者权限登入 PMC-5151 网页,并选择【高级功能设置】→【电子邮件】

| 主頁面 系統參數設定    | 電表 / 模組設定 記錄器設定 | 進階功能設定 邏輯規則 | 没定 4 |                                       |
|---------------|-----------------|-------------|------|---------------------------------------|
| 進階功能設定 電子郵件設定 |                 |             |      |                                       |
| 電子郵件設定        | 電子郵件設定頁面        | ī           |      |                                       |
| SMS簡訊設定       | 名稱              | 主旨          | 收件者  |                                       |
| 排程設定          |                 | + 新增        |      | · · · · · · · · · · · · · · · · · · · |
| 內部暫存器設定       | ·               |             |      | /                                     |
| Flash HMI設定   |                 | ſ           | 諸存   |                                       |
|               |                 |             |      |                                       |

(2) 根据下列图示及说明完成设置:

■ 设置电子邮件名称及备注

| 電子郵件 電子郵件 1 設定 |          |  |  |  |
|----------------|----------|--|--|--|
| *名稱            | 電子郵件警報   |  |  |  |
| 備註             | 設定電子郵件警報 |  |  |  |

■ 设置 SMTP 服务器及账号密码

| SMTP伺服器設定  |                                                                                |  |  |  |
|------------|--------------------------------------------------------------------------------|--|--|--|
| *SMTP伺服器位址 | <ul> <li>● 指定SMTP伺服器位址</li> <li>● Google Gmail - smtp.gmail.com</li> </ul>     |  |  |  |
| 連接埠        | 465                                                                            |  |  |  |
| 帳號酸證       | <ul> <li>✓ 啓用</li> <li>*帳號 Test</li> <li>密碼 ••••</li> <li>安全性 SSL ▼</li> </ul> |  |  |  |

### ■ 设置发件人及收件者信息

| 電子郵件位址設定 |                           |
|----------|---------------------------|
| *寄件者名稱   | Admin                     |
| *寄件者電子郵件 | Admin@gmail.com           |
| *收件者電子郵件 | Admin@icpdas.com 移除<br>新增 |
| 電子郵件設定測試 | 傳送                        |

#### ■ 设置电子邮件内容

| 電子郵件內容設定 | <u></u>                                      |
|----------|----------------------------------------------|
| *主旨      | 用電異常警報                                       |
| *內文      | 預覽 編輯<br>用電異常,目前用電度數: PM-2133 總和/平均 本日累計用電度數 |

- 点选【确定】完成设置
- (3) 储存电子邮件设置

| 電子郵件   | +設定頁面     |            |                          |
|--------|-----------|------------|--------------------------|
|        | 名稱        | 主旨         | 收件者                      |
|        |           | + 新增智<br>  | [子郵件                     |
| ۲      | 電子郵件警報    | 用電異常警報     | Admin@icpdas.com         |
| 5      | 設定複製移除    | ]          |                          |
|        |           | 儲          | 存                        |
|        |           |            |                          |
| (4) 将设 | 置下载至 PMC- | 5151(亦可于完) | 成其它设置后再一并下载即可 <b>)</b> 。 |

| Power Monitor & Management System | PMC-5151 | E 🗟 📩 K |
|-----------------------------------|----------|---------|
| ICP DAS Co., Ltd.                 |          |         |

### ◆ SMS 短信设置

说明:应用范例中的"发送短信"的设置。

短信设置步骤:

- (1) 请先完成 PMC-5151 与 GTM-203M-3GWA 的安装,安装步骤如下:
  - 1.1 将天线与 SIM 卡安装至 GTM-203M-3GWA 上,并提供+10V<sub>DC</sub> ~ +30V<sub>DC</sub> 的电源。

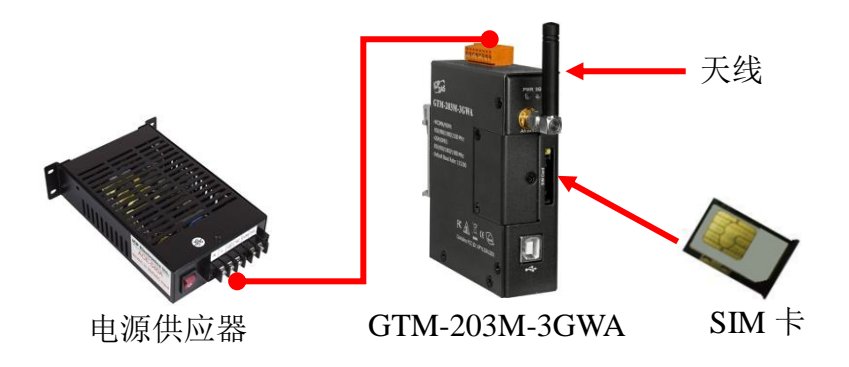

1.2 透过 RS-232 将 GTM-203M-3GWA 连接至 PMC-5151 的 COM1。

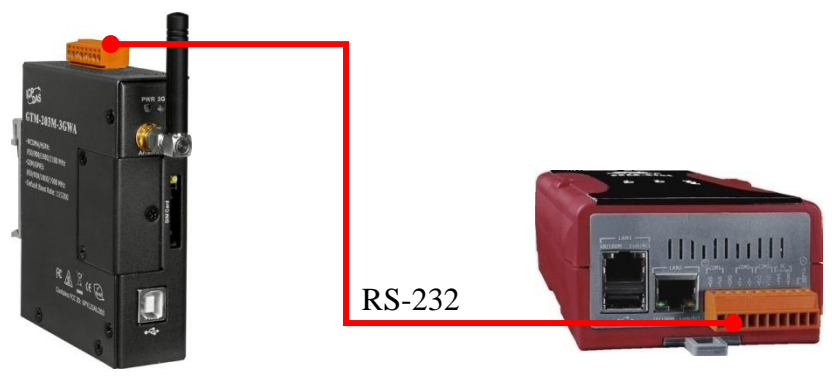

GTM-203M-3GWA

PMC-5151

(2) 启用 PMC-5151 COM1 功能为连接 SMS Modem 功能: 以系统管理者身份登入 PMC-5151 网页,至【I/O 接口设定页面】启用 COM1 为【连接 GTM-203M-3GWA 设备】功能,并储存设定

| 主頁面系統參數設定      | 電錶/模組設定 記錄器設定 進階功能設定 邏輯規則設定 《 |     |
|----------------|-------------------------------|-----|
| 系統參數設定 I/O介面設定 |                               |     |
| 時間設定           | I/O介面設定頁面 COM1 COM2 COM3      | LAN |
| 網路設定           | 功能 連接GTM-203M-3GWA設備 ▼        |     |
| VPN設定          |                               |     |
| SNMP設定         | 儲存                            |     |
| 安全設定           |                               |     |
| I/O介面設定        |                               |     |
| 其它設定           |                               |     |
| 電錶群組設定         |                               |     |

(3) 新增 SMS 短信警报设置: 选择【高级功能设置】→【SMS 短信设置】→【新增 SMS 短信警报】

| 主頁面 系統參數設定 電   | 電表/模組設定 記錄器設定 | 進階功能設定 通 | 輯規則設定    | 4       |         |
|----------------|---------------|----------|----------|---------|---------|
| 進階功能設定 SMS簡訊設定 |               |          |          |         | 1       |
| 電子郵件設定         | SMS簡訊設定頁面     |          |          | SMS簡訊警報 | SMS簡訊命令 |
| SMS簡訊設定        | PIN碼          |          |          |         |         |
| 排程設定           |               |          |          |         |         |
| 內部暫存器設定        | SMS簡訊警報列表     |          |          |         |         |
| Flash HMI設定    | 名稱            | 電話號碼     | i        | 訊息      |         |
|                |               |          | + 新增SMS簡 |         |         |
|                |               |          | 儲存       |         |         |

- 注意:若 SIM 卡有 PIN 码保护,请输入正确的 PIN 码!
- (4) 根据下列图示及说明完成设置,设置完成后点选【确定】 SMS簡訊警報 SMS簡訊警報 1 設定

| *名稱   | 用電異常簡訊警報                                                        |
|-------|-----------------------------------------------------------------|
| 備註    | 用電異常簡訊警報設定                                                      |
| *電話號碼 | 0912345678 [移除]<br>新增                                           |
| *訊息.  | ☑ 多國語言支援(Unicode)<br>預覽 編輯<br>用電異常,目前用電度數 PM-2133 總和/平均本日累計用電度數 |
|       | 確定」取消                                                           |

(5) 储存 SMS 短信设置

| SMS簡 | 訊設定頁面    |            | SMS簡訊警報    | SMS簡訊命令     |
|------|----------|------------|------------|-------------|
|      | PIN碼     |            |            |             |
| SMS簡 | 訊警報列表    |            |            |             |
|      | 名稱       | 電話號碼       | 訊息         |             |
|      |          | + 新增SMS簡   |            | )           |
| ۲    | 用電異常簡訊警報 | 0912345678 | 用電異常,目前用電度 | E數\$C2M2m58 |
| 6    | 設定複製移除   |            |            |             |
|      |          | 儲存         | 1          |             |

(6) 将设置下载至 PMC-5151(亦可于完成其它设置后再一并下载即可)。

### ◆ IF-THEN-ELSE 规则设置

说明:应用范例中"IF-THEN-ELSE规则"的编辑。请先完成电测模块新增/Modbus I/O模块新增/排程设置/电子邮件设置/SMS短信设置)。

规则设置步骤:

(1) 以管理者权限登入 PMC-5151 网页,并选择【逻辑规则设置】→【新增规

| 则         |                        |         |       |        |        |            |  |
|-----------|------------------------|---------|-------|--------|--------|------------|--|
| 主頁面       | 系統參數設定                 | 電表/模組設定 | 記錄器設定 | 進階功能設定 | 邏輯規則設定 | 4          |  |
| 邏輯規則設<br> | <sub>定</sub><br>+ 新増規則 |         | 48m)  |        |        |            |  |
|           |                        |         | 無     | 設定規則,請 | 嘗試點選左邊 | 的按鈕以新增一條規則 |  |

#### (2) 根据下列图示及说明完成设置:

■ 设置规则名称及备注,并点选【启用】

| 規則資訊設定 |             |
|--------|-------------|
| *名稱    | 用電警報規則      |
| 備註     | 工作日用電警報規則設定 |
| 狀態     | ●啓用 ○停用     |

■ 设置条件(IF):时间范围为工作日时段

| F<br>新增判斷條件:           | 排程條件設定<br>排程 工作日時段 ▼ |  |
|------------------------|----------------------|--|
| 選擇判斷除件 ▼               |                      |  |
| 連線狀態<br>排程             | 確定 取消                |  |
| SD卡狀態<br>規則狀態<br>內或斯方器 | IF                   |  |
| トノロド夏 (1-45            | 新增判斷條件:<br>選擇判斷條件 ▼  |  |
|                        | ◆ 排程(工作甘時段)範圍內       |  |

#### ■ 设置条件(IF):本日累计用电度数大于 500 度

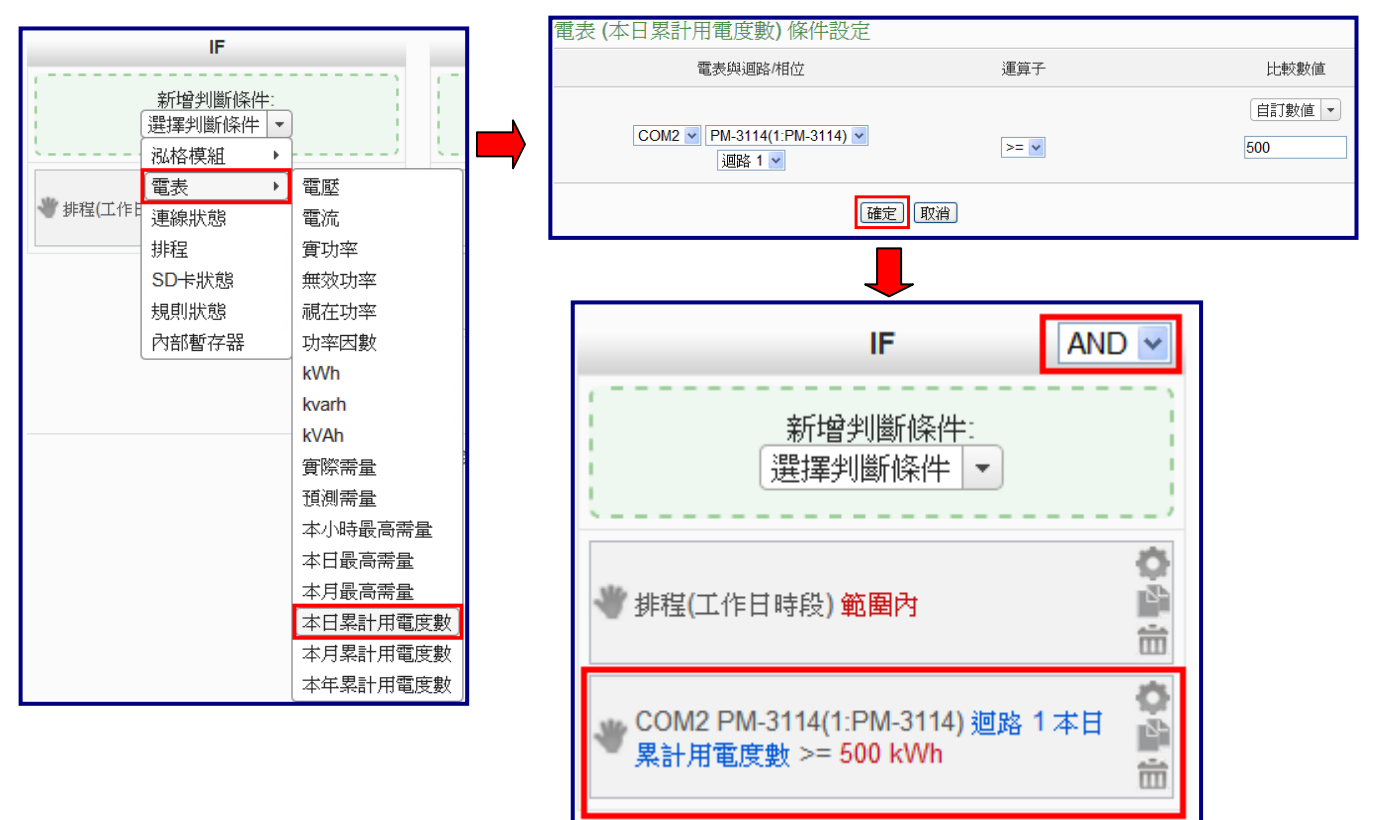

#### ■ 设置执行动作(THEN):寄送电子邮件

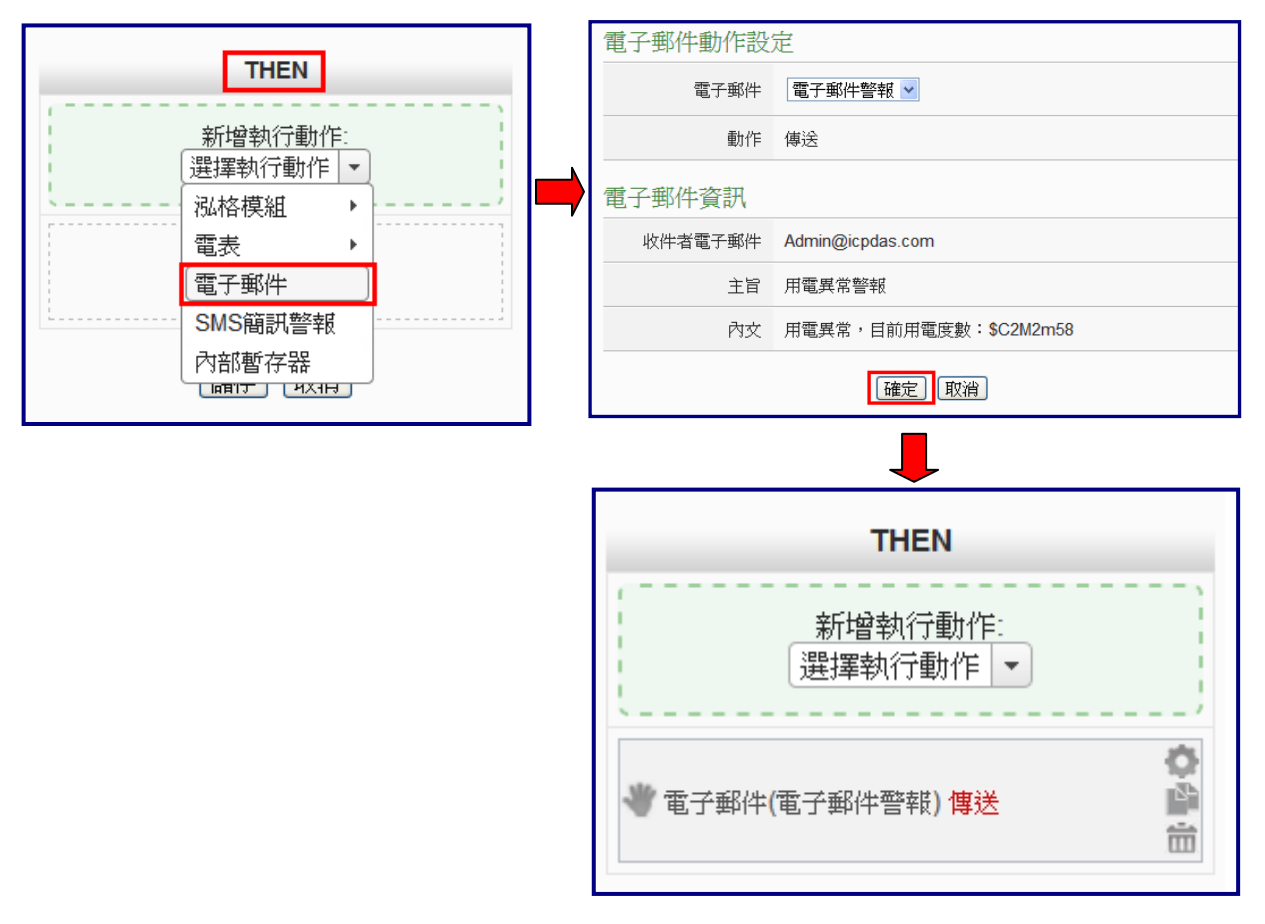

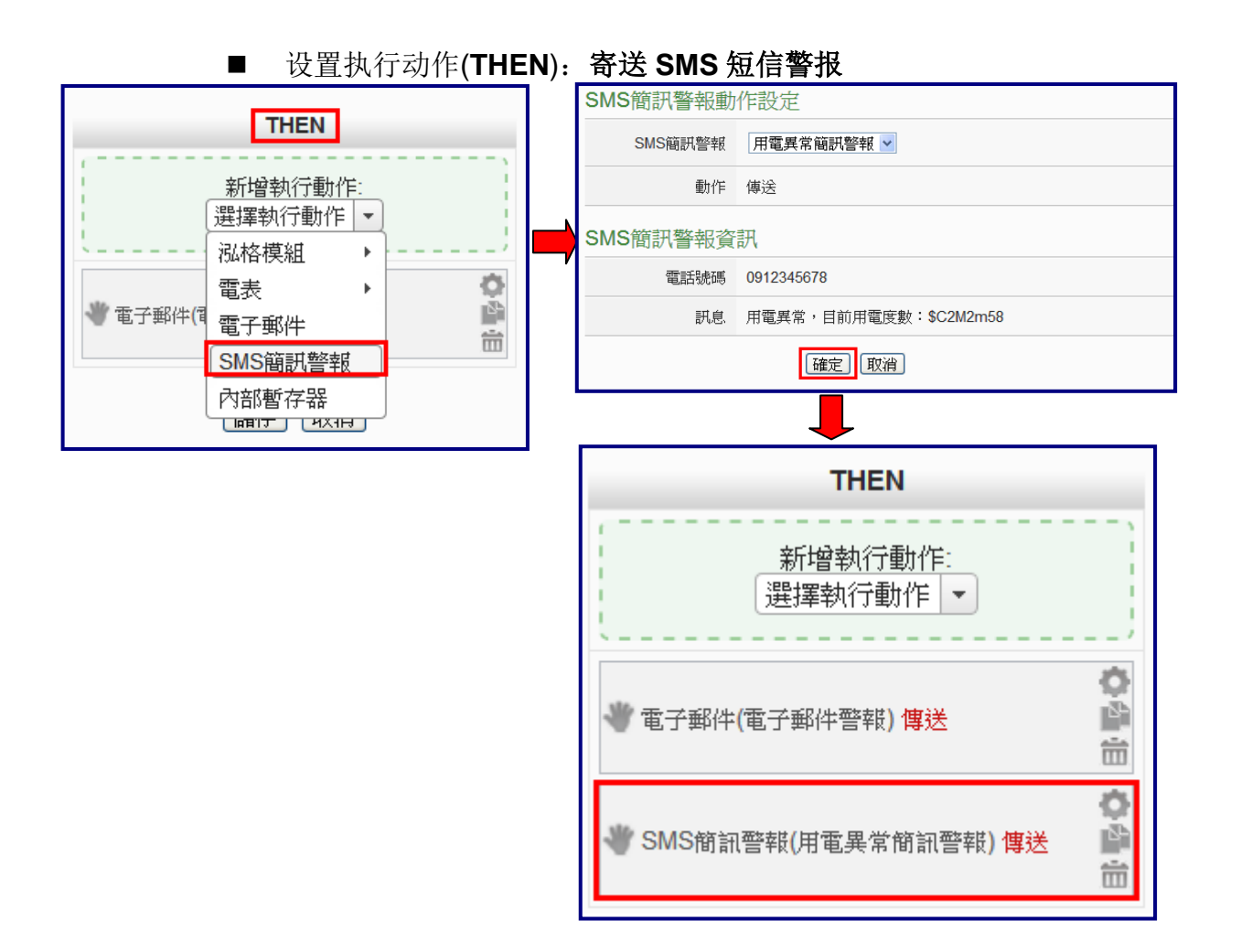

#### (3) 设置执行动作(THEN):显示警示灯(M-7065 的 DO0=ON)

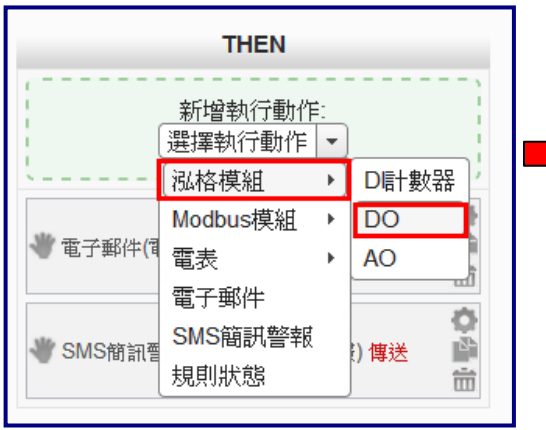

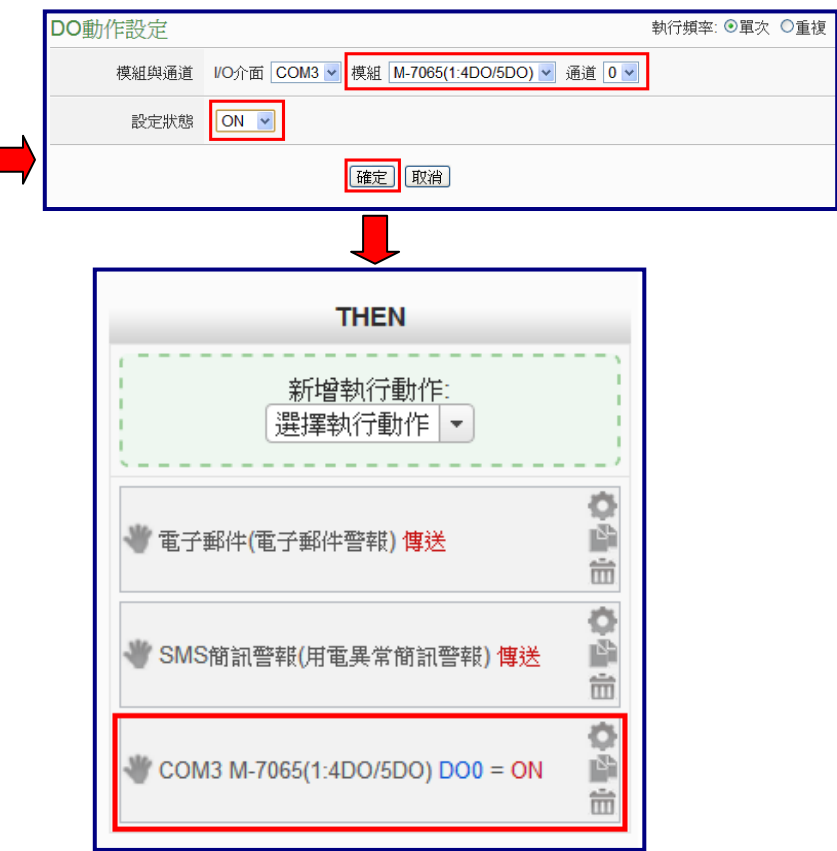

#### (4) 设置执行动作(ELSE): 关闭警示灯(M-7065 的 DO0=OFF)

|         | EL CE    |                          |      |   | DO動作設定      |                                            | 執行頻率: ◉單次 ○重複 |
|---------|----------|--------------------------|------|---|-------------|--------------------------------------------|---------------|
|         | ELSE     |                          | ,    |   | 模組與通道       | I/O介面 COM3 ▼ 模組 M-7065(1:4DO/5DO) ▼ 通道 0 ▼ |               |
|         |          | <b>≓</b> :<br>  <b>↓</b> |      |   | 設定狀態        | OFF 💌                                      |               |
| <u></u> | 泓格模組     | ٠)                       | D計數器 |   |             | 確定取消                                       |               |
|         | Modbus模組 | ۲                        | DO   |   |             |                                            |               |
|         | 電表       | ►                        | AO   |   |             | <u> </u>                                   | _             |
| i<br>   | 電子郵件     |                          |      |   |             | ELSE                                       |               |
|         | SMS簡訊警報  | ţ                        |      |   | · · · · · · | ,                                          |               |
|         | 規則狀態     |                          |      |   |             | 新增執行動作:                                    |               |
|         |          |                          |      | 1 |             | 選擇執行動作 💌                                   |               |
|         |          |                          |      |   | · · · · · · | ;                                          |               |

COM3 M-7065(1:4DO/5DO) DO0 = OFF

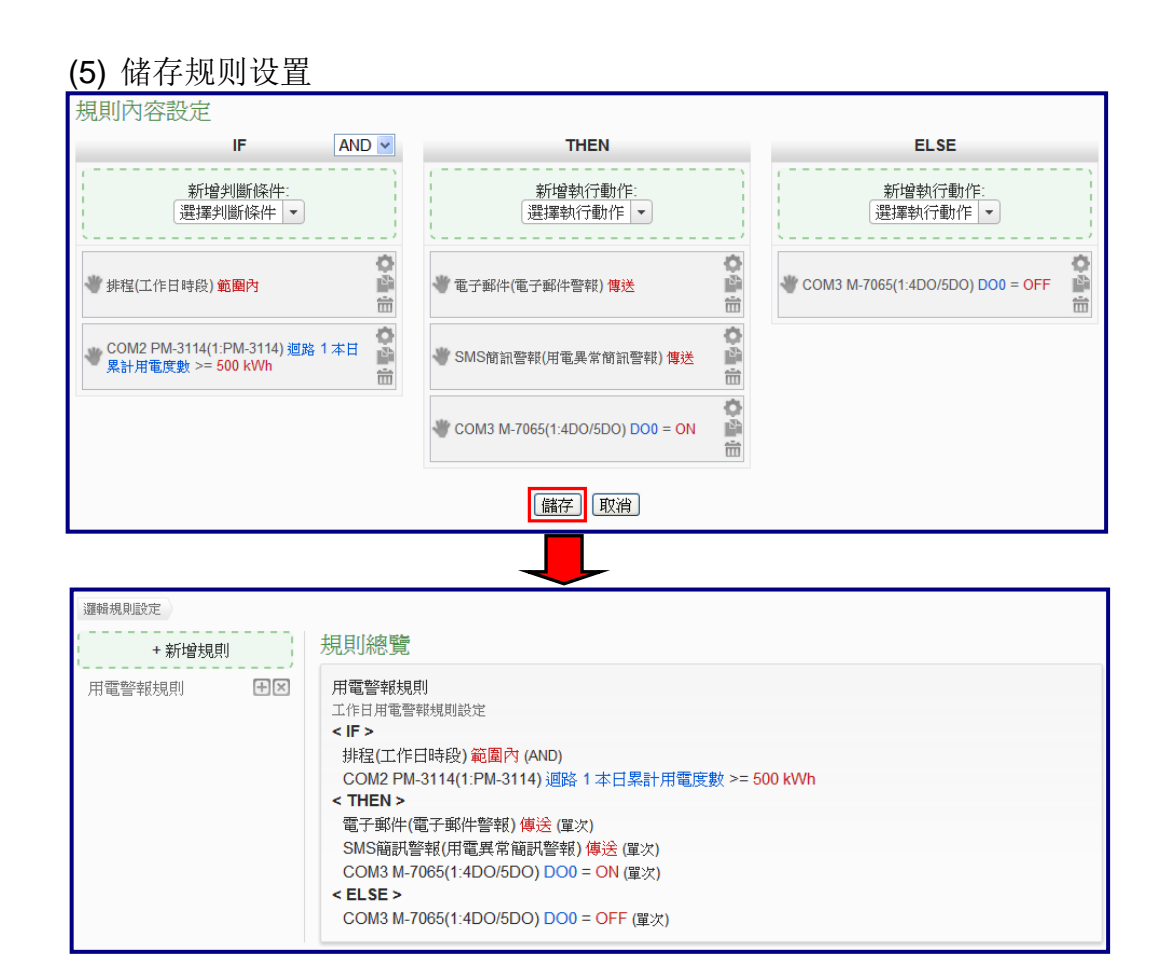

(6) 将设置下载至 PMC-5151

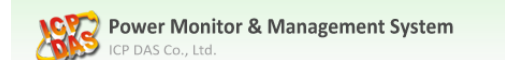

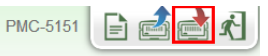